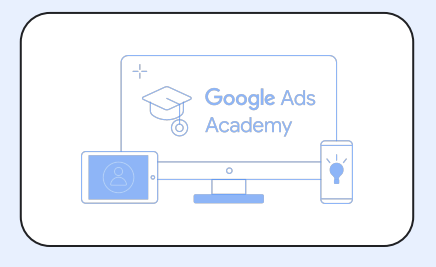

## **Google Ads Academy**

#### Post Event Guidebook

Google Ads + EC Implementation

## Agenda

- 01 Enhanced Conversion Refresher
- **02** Enhanced Conversion Implementation
- **03** Q&A

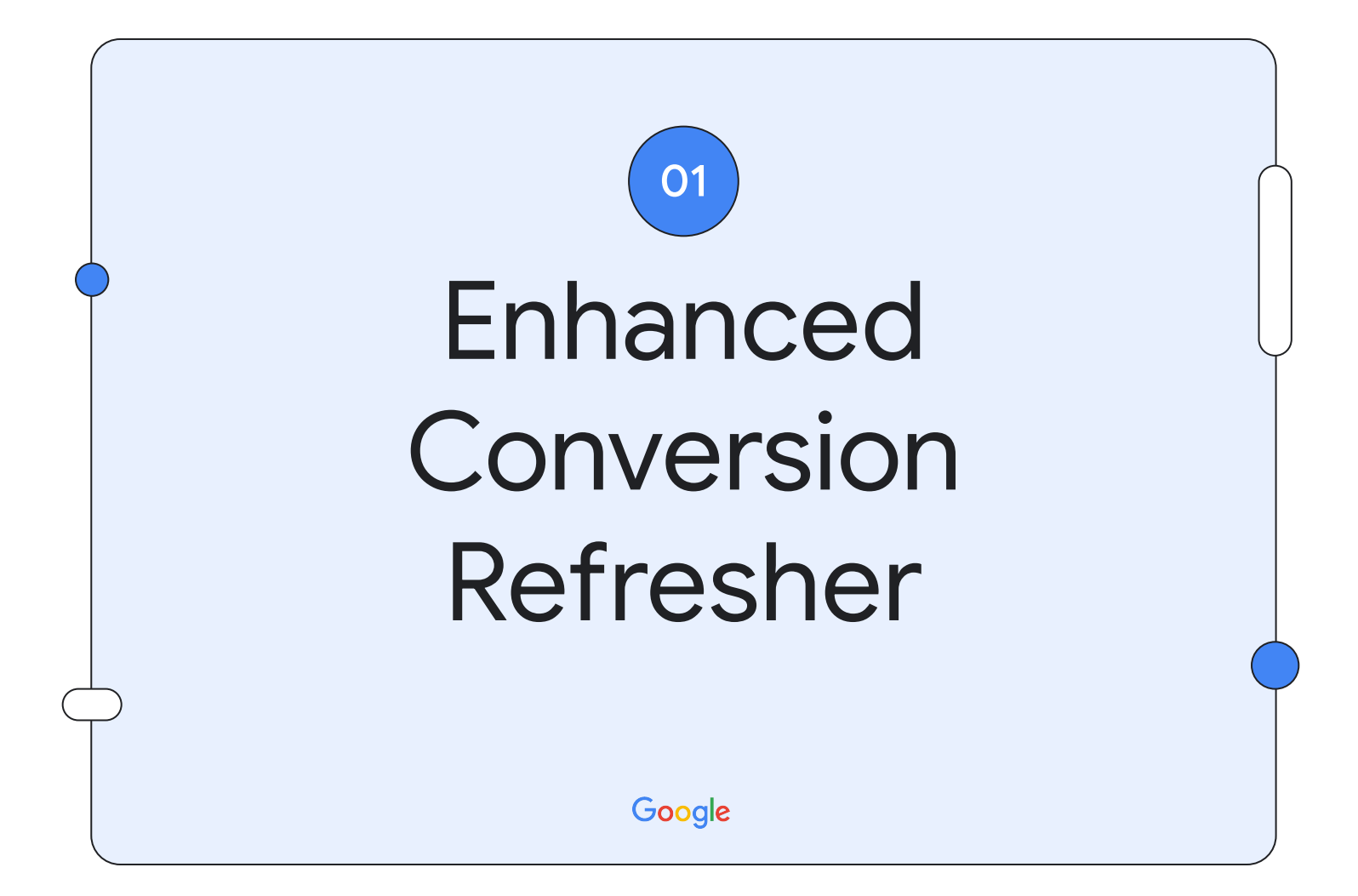

## Use Enhanced Conversions for Web to augment 1P data

Enhanced Conversions for Web enables more accurate conversion measurement by allowing conversion tags to capture hashed customer data advertisers collect on their conversion page (e.g. email addresses) and then matches it against Google logged-in data. Advertisers who use Enhanced Conversions for Web see an average Conversion lift of 5% on search and 17% on YouTube\*

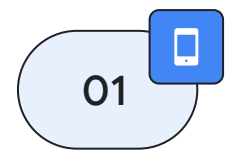

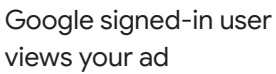

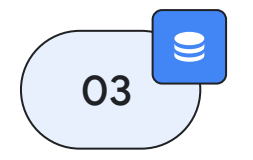

The conversion tag captures a field you specify (eg. email address), hashes the data (unless already hashed) and securely sends it to Google

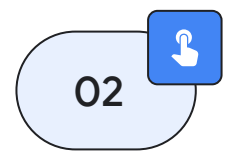

The user converts on your website

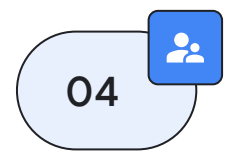

We match this against Google's hashed user data and a conversion is reported in your account

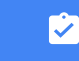

Who is this best for? Advertisers who run Search or YouTube campaigns on Google Ads / SA360 with conversion tracking tags (gTag, GTM) and access to customer data on their website

## By increasing the quality of data available, Enhanced Conversions has significant longer-term benefits for overall performance

 $\sim$ 

#### Increased Conversion Observability

- Recover lost conversions due to browser and regulatory changes
- Observe net new conversions from additional 1P data

#### Improved bidding & attribution

 Better data ingested by bidding models (tROAS / tCPA) and attribution models (DDA)

## $\underbrace{\textcircled{}}$

#### Better modeling and overall conversion reporting

 Improved observability allows our conversion modeling to be more accurate

#### Improved Performance

- Better overall CVRs
- Higher ROAS / Lower CPA
- Higher statistical significance in incrementality studies

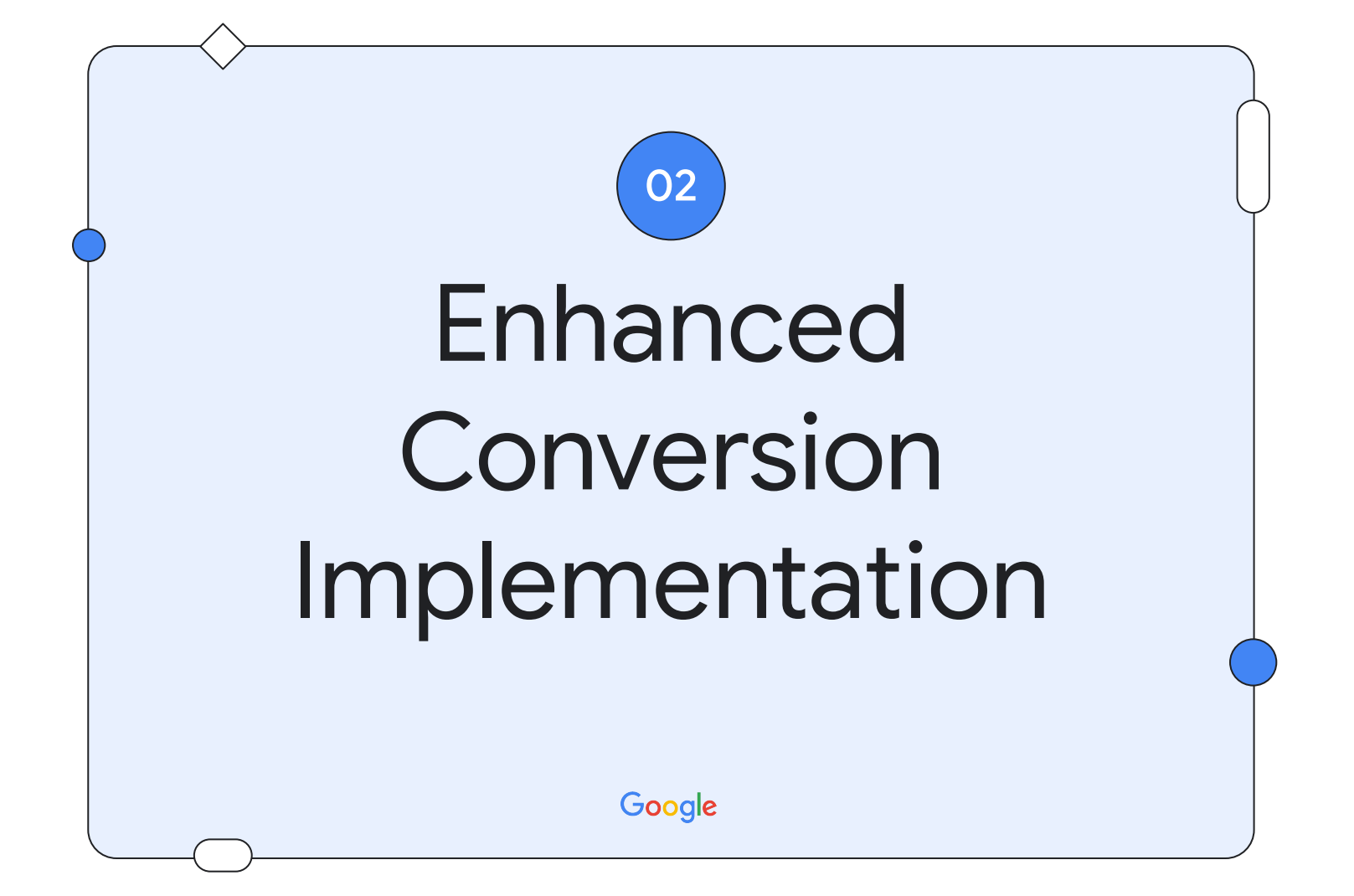

# Three pre-requirements ensure a successful implementation of Enhanced Conversions for Web

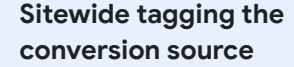

Must either use Google tag or Google Tag Manager, which ensures conversions are being captured appropriately. Google Ads, GA4, or SA360 as the conversion source

Must use Google Ads conversion tracking tag, SA360, or Google Analytics as conversion source. Offline conversions are not supported at this time. Customer data submitted on page

 $\bigcirc$ 

Customer data must be available on the page. It works best for deep conversion types (e.g., sign-up, purchase) where customer data is required.

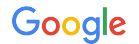

Note: You must disclose to customers that you share their information with third parties to perform ads measurement services on your behalf, and also obtain customer consent for such sharing and use where legally required.

-

# Select an implementation type based on your current tagging infrastructure

| Sellings Trig solution Echanosed conversions | Conservation Conservation Conse | Exercisions<br>file constrained<br>file constrained | Impose the society of part ensembles by modeling them with informal<br>provided by paragin who connet convertions<br>The one enhanced convertions<br>The graps<br>Calcular ten g<br>Calcular society are used and the society conversions.<br>Calcular society are and the society of calcular society<br>Calcular ten g<br>Calcular society are and society and the society of calcular<br>Calcular society are and society and the society of calcular<br>Calcular society are and society and the society of calcular<br>Calcular society are and society and the society of calcular society of calcular society of | <pre>cscript&gt; var enhanced_conversion_data = {     "first_name": \$first,     "aat_name": \$last,     "enail":     Semail_address,     "phone_number":     \$ph_number,     "home_address": {         "street": \$street,         "city": \$city,         "region,         "postal_code":         \$ip_code,         "country": "USA",  </pre> |  |  |  |
|----------------------------------------------|----------------------------------------------------------------------------------------------------|----------------------------------------------------------------------------------------------------|----------------------------------------------------------------------------------------------------|----------------------------------------------------------------------------------------------------|--|--|--|
|----------------------------------------------|----------------------------------------------------------------------------------------------------|----------------------------------------------------------------------------------------------------|----------------------------------------------------------------------------------------------------|----------------------------------------------------------------------------------------------------|--|--|--|

#### Additional Details

#### **API** Considerations

- Must have order\_ID implemented via tag and API for deduplication purposes
- Ability to set up server, hash data, and send to Google via https connection
- Requires sending data as JSON objects or URL parameters in the server request
  - Can send app conversions to use for conversion lift studies
  - >) For more information, see <u>here</u>

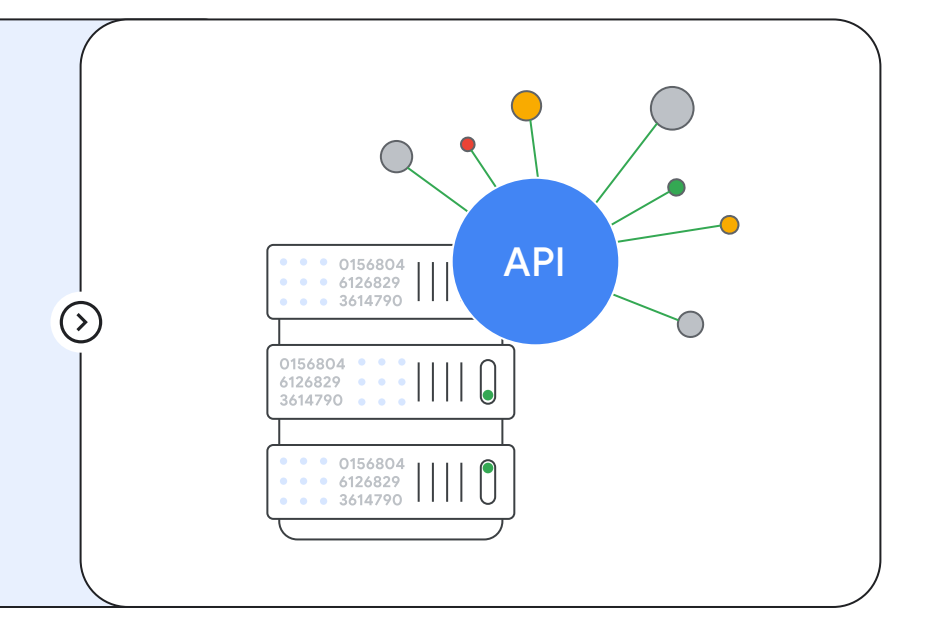

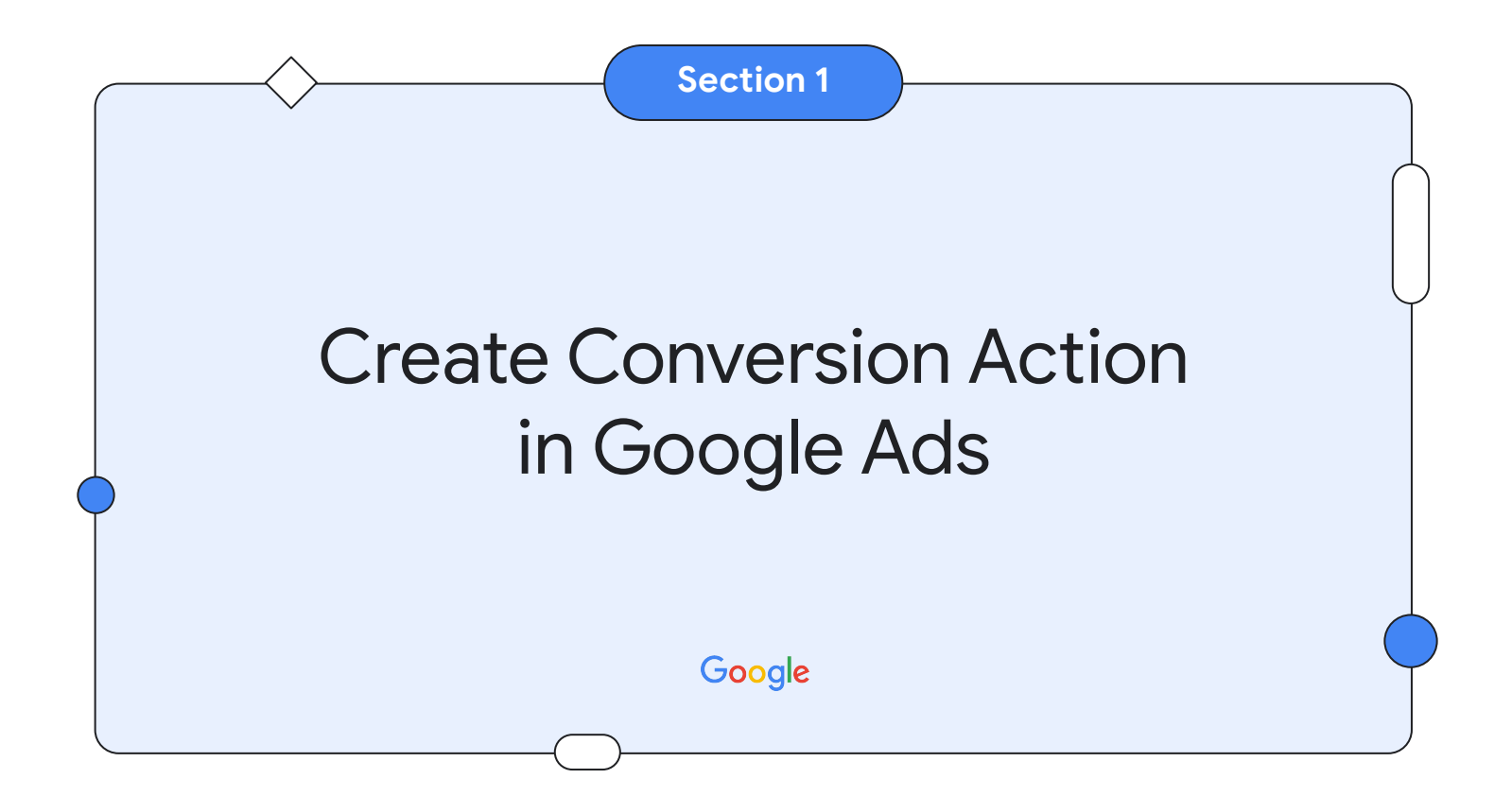

#### Step 1 - Create Conversion Action(s)

Create Conversion Actions of type Website.

- 1. Go to your Google Ads account and click on **Tools and Settings**.
- 2. Under Measurement, select Conversion.
- 3. Click on **New conversion action** button at the top left.
- 4. Select Website.

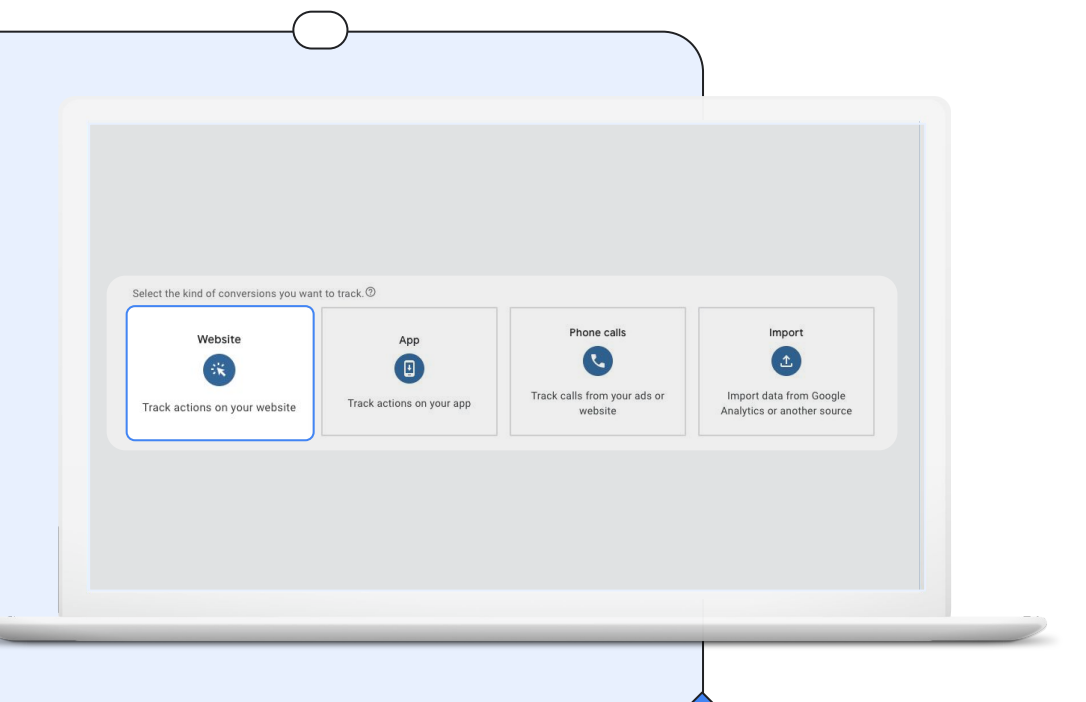

#### **Step 2** - Create Conversion Action Manually

- 1. Enter your Website Domain and click Scan
- 2. Click on Add a conversion action manually and setup a conversion action based on your requirements.
- 3. Click on Save and continue & click on Done on the summary screen

| Scanning your website will determine if it's already set up to measure conversions. You may also see suggestions for conversion actions you can create to                                                                                                    | Set up with a Google tag Email instructions to your webmaster Use Google Tag Manager                                                                                                    |
|----------------------------------------------------------------------------------------------------|----------------------------------------------------------------------------------------------------|
| menung connexismo system mitalate.<br>                                                                                                    | Licebrate messurement with a Google tag     A Google tag a flow you in messure context on your weddle. You need to do this before individual event progrets can start messaring conversions.                                                                                                    |
| Create convention actions manually to access custom features                                                                                                    | To enable conversion measurement, you will need to initial is Google tog or resure an institut Google tog a livesty on your website. Try again or continue to the neet ridey. You can manage your tag lister under Tools is writings.                                                                                                    |
| Create conversion actions manually using code                                                                                                    | Coogle tog                                                                                                    |
| the oppresence and the mean of the second second seco | 2. Measure individual conversions with event snippets                                                                                                    |
| If yee choose this option, you will need to add an event subport to your website code                                                                                                    | Governion gall Governion name           B         Purchase         T3T         See event witppt                                                                                                    |
| Conversion goal Conversion same                                                                                                    |                                                                                                    |
| Andrean 117 Seringe     Holder Community                                                                                                    | If your websits uses the AMP framework, you can receive your setup instructions by email                                                                                                    |
| No see to add at heart 1 conversion action to continue<br>Sino and 2 or 2014                                                                                                    | Exercise Sector Sector Se |

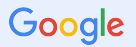

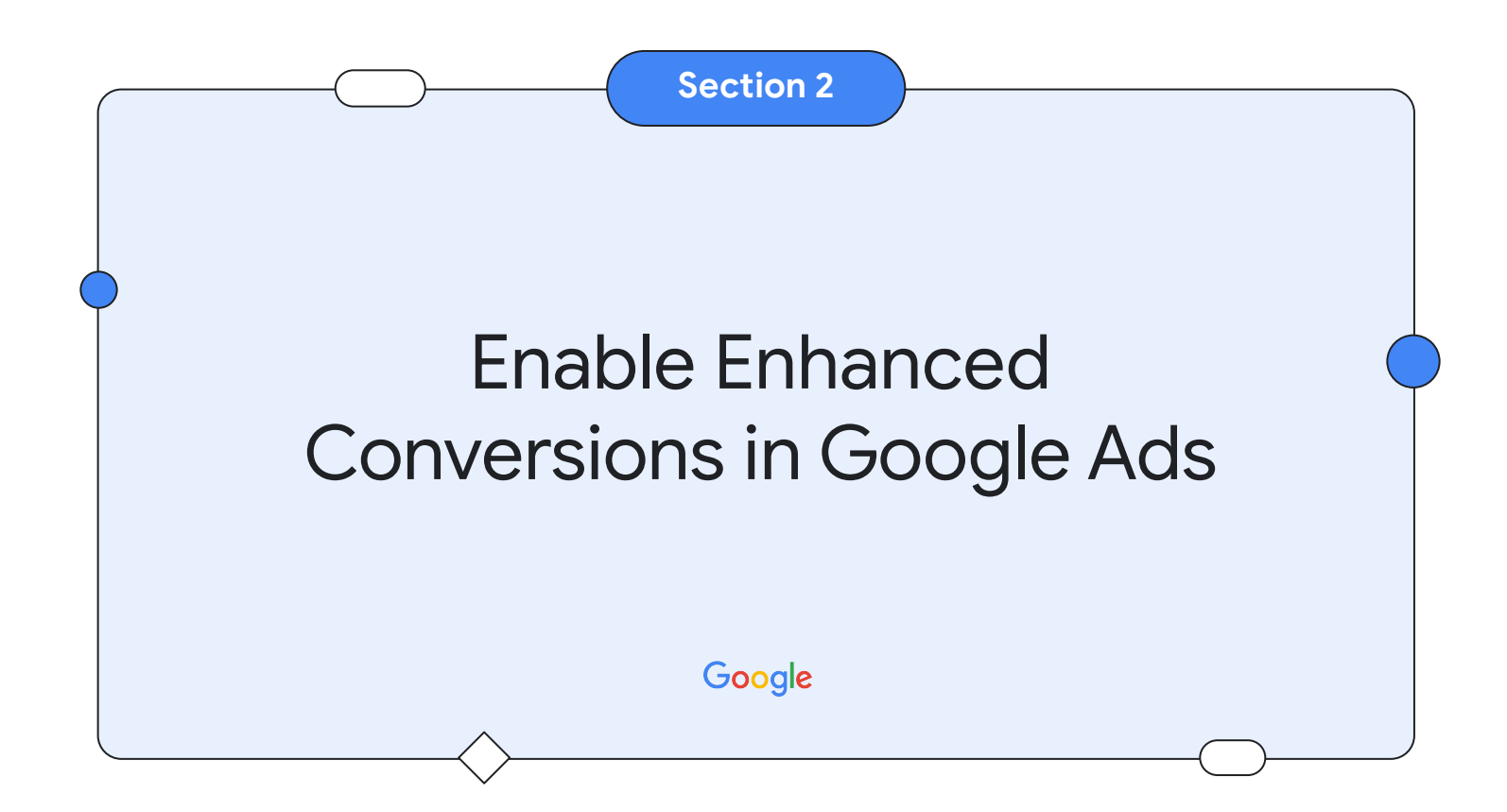

#### Step 1 - Enable EC for Web

- 1. Navigate to Conversions, select Settings
- 2. Click on Enhanced Conversions for Web
- 3. Enable and click Save

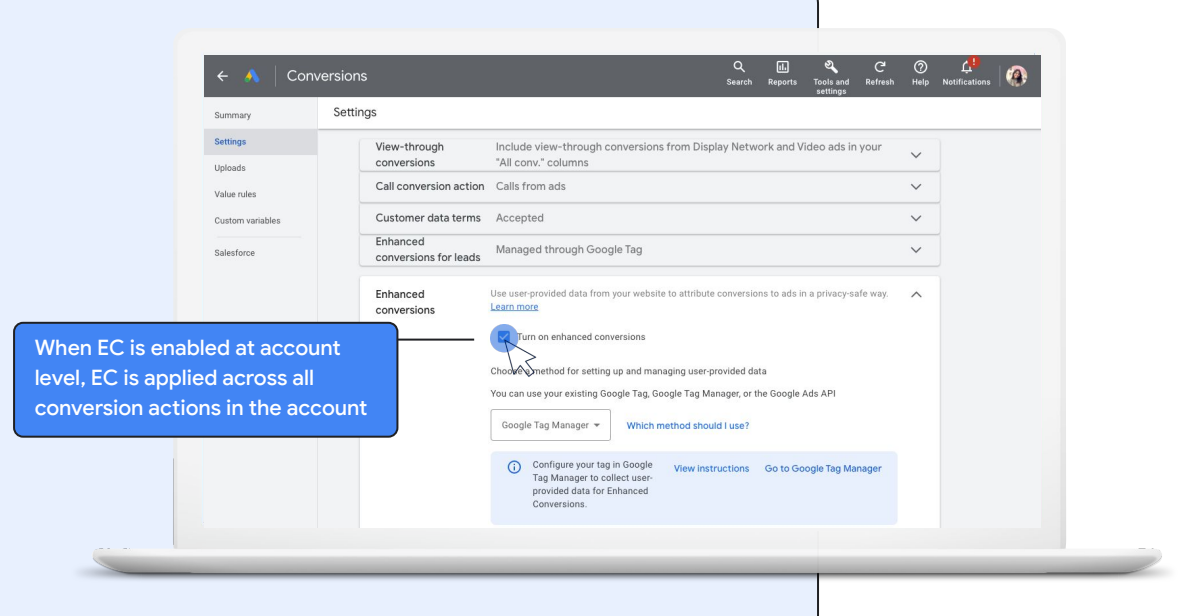

## **Step 2** - Exclude your conversion action from EC

- 1. Navigate to Conversion Action settings
- 2. Uncheck "Use enhanced conversions for this action"

**Note:** When disabled, this setting applies to this conversion action only. If you want to edit enhanced conversions for all your conversions, navigate to conversions settings.

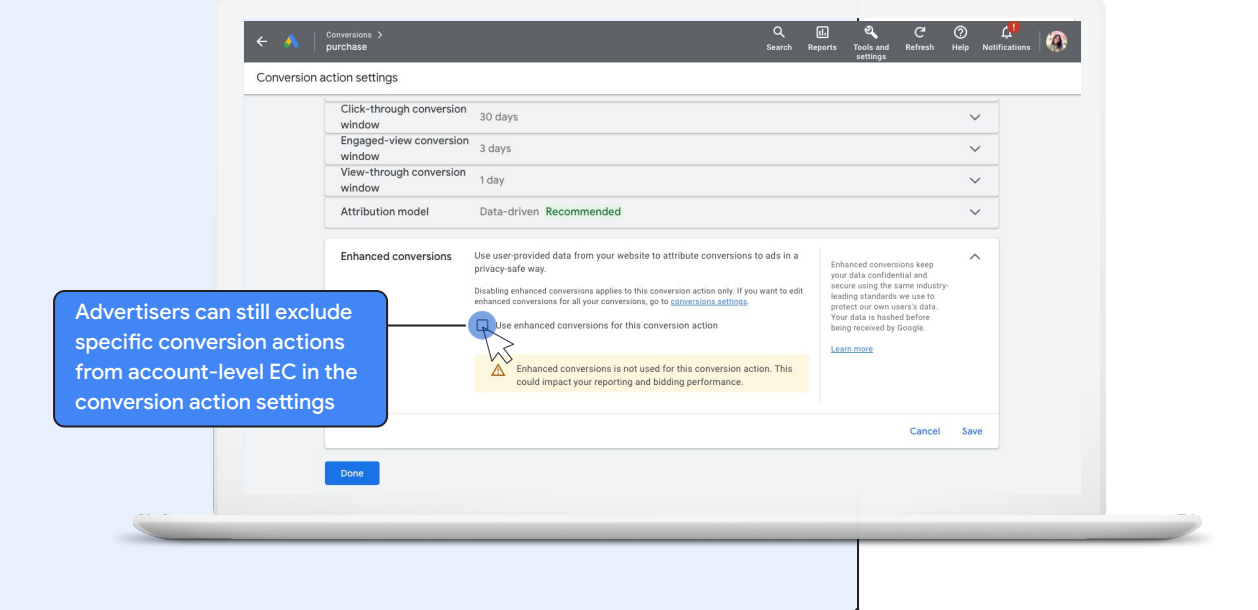

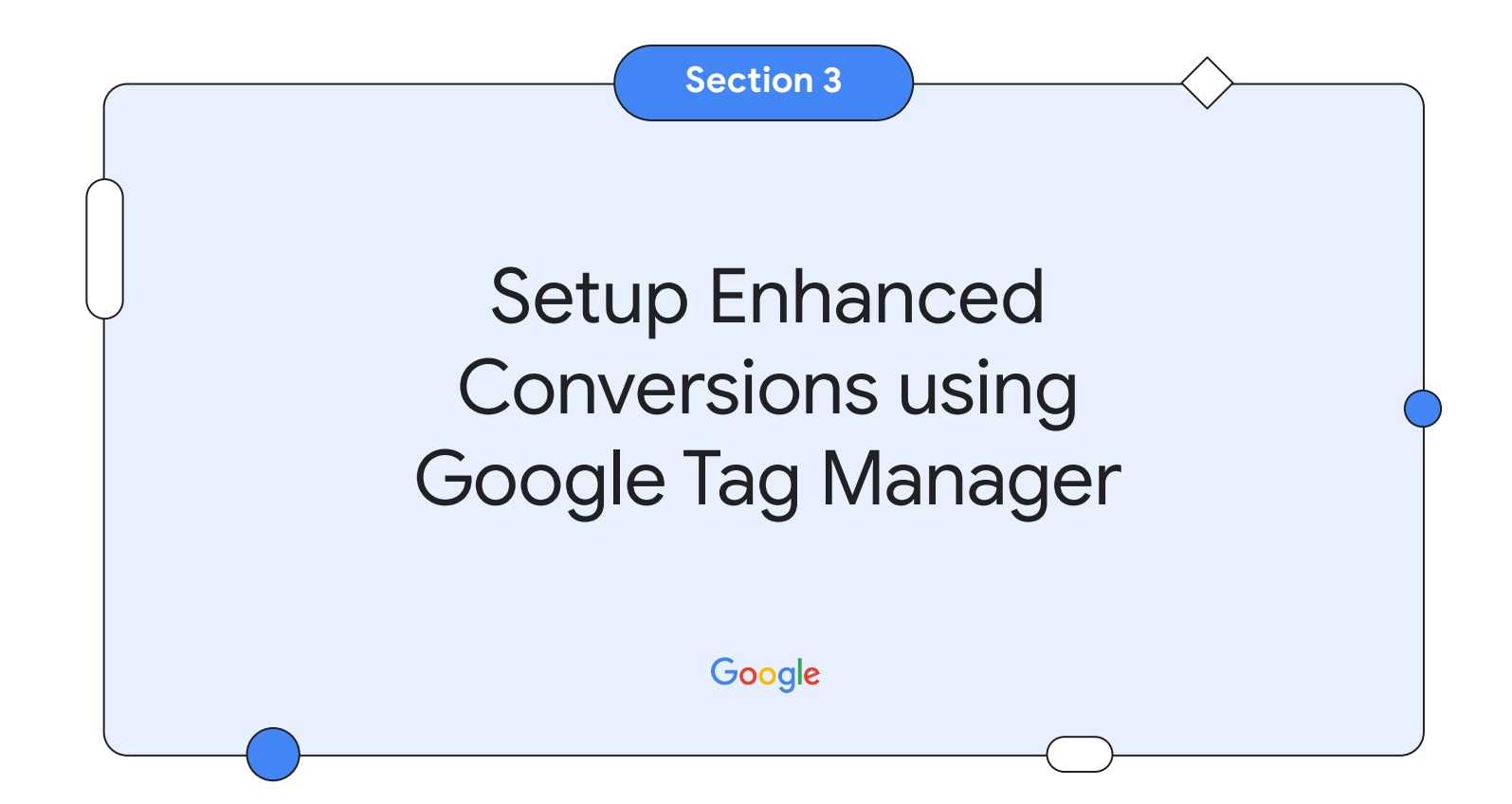

## **Step 1** - Deploy your Google Ads Conversion Action

|      | a sub Tay Managements data at a list on Cours and an an          |           | Google Marketing Platform                    |                       |
|------|------------------------------------------------------------------|-----------|----------------------------------------------|-----------------------|
|      | r Google Tag Manager was detected, click on save and open        | (         | Google Ads Conversion Tracking<br>Google Ads |                       |
| ,    |                                                                  |           | Google Ads Remarketing<br>Google Ads         |                       |
| lf v | ou have not already deployed the conversion action in GTM.       |           |                                              |                       |
| foll | ow those steps :                                                 | $\bigcap$ | Tag Configuration                            |                       |
| 1.   | In GTM, click on <b>Tag &gt; New</b>                             | Ý         | Тад Туре                                     |                       |
| 2.   | Click on Tag configuration and Google Ads Conversion             |           | Google Ads Con<br>Google Ads                 | version Tracking      |
|      | Tracking                                                         |           | Sconversion Linker ta                        | g found in container. |
| 3.   | Enter the Conversion ID & Conversion Label of the Google         |           | Conversion ID 🕥                              |                       |
|      | Ads Conversion action you are deploying (you can find them       |           | 124134134                                    | 628                   |
|      | in your Google Ads account, by clicking on the conversion)       |           |                                              |                       |
|      |                                                                  |           | Conversion Label ③                           |                       |
| 4.   | Click on <b>Triggering</b> and select a trigger corresponding to |           | asrg3425rtesadf                              | 858                   |
|      | how you'd like your tag to be fired (e.g. Page View, Form        |           |                                              |                       |

| Firing Triggers                          |    |
|------------------------------------------|----|
|                                          | ÷. |
| page view - purchase     Page View     > | •  |

Google Analytics: GA4 Event

#### Google

Submission, Custom event, etc...)

#### **Step 2** - Enable Enhanced Conversions

#### In Google Tag Manager :

- In GTM, click on Tag, and click on the Conversion Action tag for which you'd like to turn on Enhanced Conversions
- 2. In the tag configuration, select "Include User-provided data from your website"
- 3. In the "Select user-provided data variable...", select "New Variable"

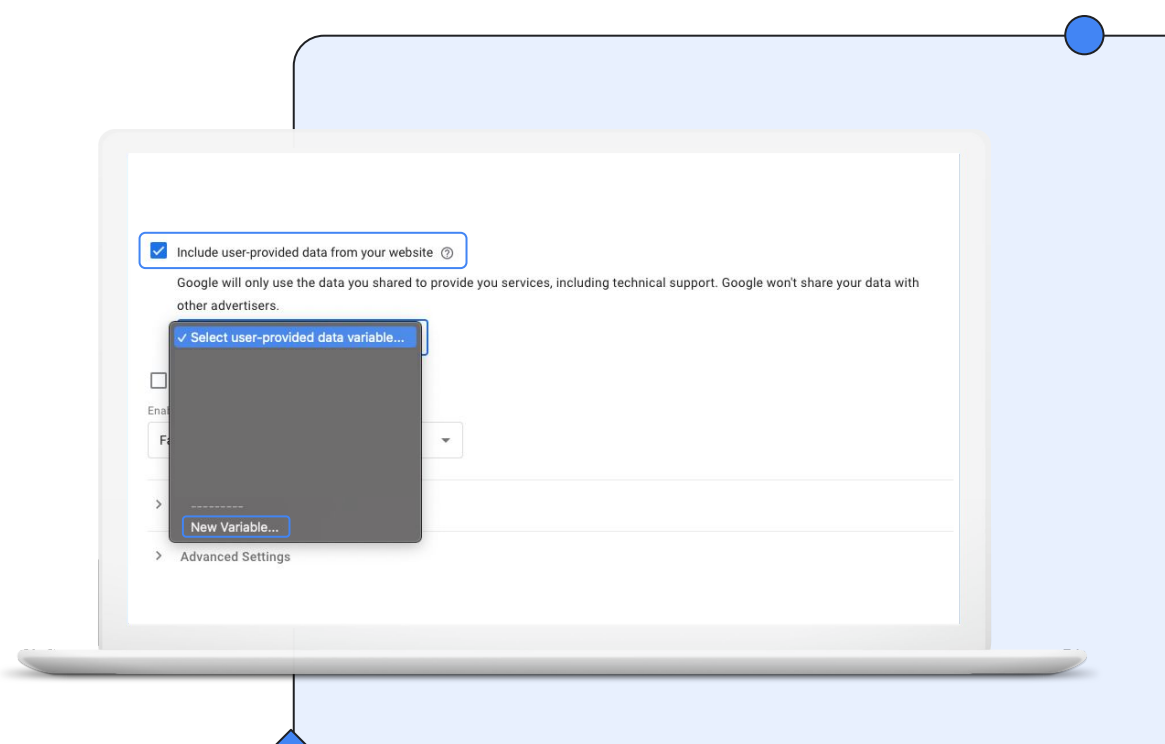

## Step 2 - Configure the User-Provided Data Variable -Option 1 - Automatic Collection

Note : Automatic collection currently only available for email address : the tag will automatically inspects the page for strings that match a pattern for email addresses and include it in the user-provided data variable.

- 1. Select Automatic collection & click on Save
- 2. Save the Tag
- 3. Publish the container

Your enhanced conversion setup is complete ! Please proceed to the Setup Validation section of this guide.

| User Drevided Date                                        |                  |   |   |
|-----------------------------------------------------------|------------------|---|---|
| User-Provided Data                                        |                  | / | • |
| neasurement and get more insights with data people provid | to your website. |   |   |
| natic collection ⑦                                        |                  |   |   |
| Exclude selected elements                                 |                  |   |   |
| al configuration ⑦                                        |                  |   |   |
| 0                                                         |                  |   |   |
|                                                           |                  |   |   |

## Step 2 - Configure the User-Provided Data Variable -Option 2 - Manual Configuration

- 1. Select Manual Configuration
- 2. Click on the dropdown under the 1PD information you would like to collect (e.g. email) and select **New Variable...**

|               |                                | •                                        |   |
|---------------|--------------------------------|------------------------------------------|---|
|               |                                |                                          |   |
| Variable Conf | iguration                      |                                          |   |
| Variable Type |                                |                                          |   |
| 😟 Use         | r-Provided Data                |                                          | / |
| Improve measu | rement and get more insights w | vith data neonle provide to your website |   |
| Туре          | rement and get more maights w  | ni data people provide to your website.  |   |
| O Automatic   | collection ⑦                   |                                          |   |
| Manual co     | nfiguration (?)                |                                          |   |
| Email @       |                                |                                          |   |
| Choose        | a Built-In Variable            |                                          |   |
| New Va        | ariable                        |                                          |   |
| Phone @       |                                |                                          |   |
| Not set       |                                | Ŧ                                        |   |
|               |                                |                                          |   |
| ✓ Nam         | e and Address                  |                                          |   |
|               |                                |                                          |   |

## Step 2 - Configure the User-Provided Data Variable -Option 2 - Manual Configuration

If ID attribute does not exist on your webpage:

- 1. Click on Variable Configuration & Select DOM Element
- 2. Under Selection Method, Select CSS Selector or ID
- 3. Under Element Selector or ID, paste the CSS Selector or ID value
- 4. If the HTML field is of type input, set Attribute Name as value if not leave it blank
- 5. Under Format Value, change case to 'lowercase'
- 6. Give a name to the variable and click **Save**
- 7. Perform the same steps for other 1PD data you'd like to include
- 8. Save the Variable & the Tag
- 9. Publish the container

**Note:** You can also retrieve the 1PD values with other variables such as Custom Javascript, Datalayer variable etc...

Your enhanced conversion setup is complete! Please proceed to the Setup Validation section of this guide.

|                       |          | $\bigcirc$ |
|-----------------------|----------|------------|
| ariable Configuration |          |            |
| /ariable Type         |          |            |
| DOM Element           |          | 1          |
| Selection Method      |          |            |
| ID                    | <b>T</b> |            |
| Element ID            |          |            |
| email                 | 101      |            |
| Attribute Name (2)    |          |            |
|                       | 101      |            |
|                       |          |            |
| ✓ Format Value ⑦      |          |            |
| Change Case to        |          |            |
| Lowercase             |          |            |
| Convert null to       |          |            |
| Convert undefine      | ed to    |            |
| Convert true to       |          |            |
| Convert false to.     |          | )          |

## Step 2 - Configure the User-Provided Data Variable -Option 2 - Code

**Consult with your web dev** team, to ensure that the email / address and or phone number values are stored in Javascript variables or in the DataLayer on your conversion page (more details on the variables available on the <u>Help Center</u> article)

- 1. Select "code" and under the Data Source dropdown, select "new variable..."
- 2. Click on Variable Configuration & Select Data Layer (if the 1P data is available there) or Custom Javascript and enter the following code (clear or pre-hashed) :

| return {                                                       | return {                                 |
|----------------------------------------------------------------|------------------------------------------|
| "email": yourEmailVariable , // replace yourEmailVariable with | "sha256_email_address"                   |
| variable name that captures your user's email                  | yourNormalizedandHashedEmailVariable     |
| "phone_number": yourPhoneVariable , // repeat for              | "sha256 phone number"                    |
| yourPhoneVariable and following variable names below           | yourNormalizedandHashedPhoneVariable,    |
| "address": {                                                   | "address": {                             |
| "first_name": yourFirstNameVariable                            | "address.sha256 first name"              |
| "last_name": yourLastNameVariable ,                            | yourNormalizedandHashedFirstNameVariable |
| "street": yourStreetAddressVariable ,                          | "address.sha256 last name"               |
| "city": yourCityVariable ,                                     | yourNormalizedandHashedLastNameVariable  |
| "region": yourRegionVariable ,                                 | "city": yourCityVariable,                |
| "postal code": yourPostalCodeVariable,                         | "region": yourRegionVariable,            |
| "country": yourCountryVariable                                 | "postal code"yourPostalCodeVariable,     |
| }                                                              | "country" yourCountryVariable            |
| }                                                              | }                                        |
| }                                                              | }                                        |

- 3. Save the Variable & the Tag
- 4. Publish the container

Google

Your enhanced conversion setup is complete! 🎉 Please proceed to the Setup Validation section of this guide.

Variable Configuration Variable Type (3) User-Provided Data 1 Improve measurement and get more insights with data people provide to your website. Type ○ Automatic collection ⑦ Manual configuration ③ O Code @ ✓ Not set Choose Built-In Variable. New Variable.. > Format Value @

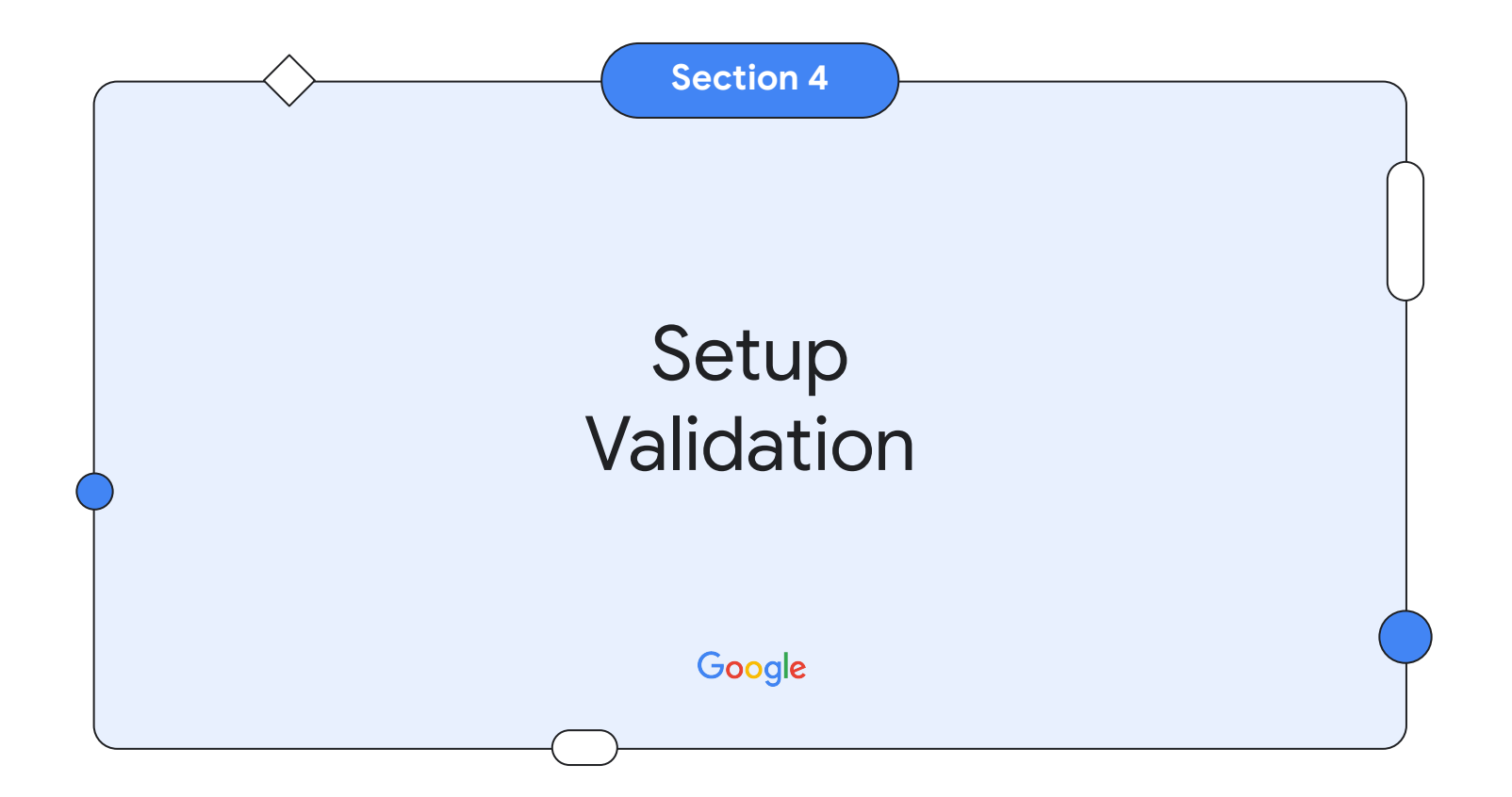

#### Test your tag by Inspecting Network Activity

- 1. Go to GTM homepage, click on **Preview**. Tag Assistant should open a new tab.
- 2. Enter the your website URL on Tag Assistant. A new tab should open with your website in debug mode.
- 3. On the your website (debug mode):
  - Right click > Select Inspect
  - On the top bar, select **Network**
  - Enable Preserve log
  - In the filter input field, enter **em=**. Click on Payload.
- Perform a conversion and validate under Payload that em= field captures the hashed data (refer to the table for different error codes)

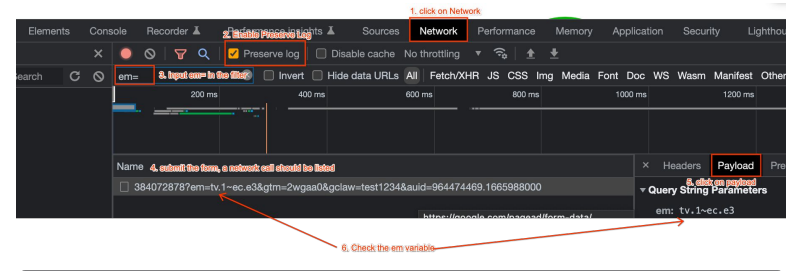

| Code                         | Error                                                                                                    |
|------------------------------|----------------------------------------------------------------------------------------------------|
| Empty or<br>no error<br>code | If you just see 'tv.1', it means the em parameter is present but it's empty. PII is not available on the page, or the setup is incorrect.                                                                                            |
| eO                           | Field does not pass formatting validation checks.<br>For example, email does not have '@', or phone number has 'abcd'.                                                                                                    |
| e1                           | Unsupported browser. This happens when the conversion occurs in certain legacy browsers. We expect this case to be rare; if you find this situation has occurred, please try to trigger the conversion in an updated Chrome browser. |
| e2                           | SHA256 failed. This could be because there were unexpected characters 🗹 in the input into the hashing function. Please try again with a new conversion and set of user identifiers to see if the problem persists.                   |
| e3                           | Webpage is not secure. Enhanced conversions will only hash user data when the webpage is served in HTTPS protocol, not HTTP protocols.                                                                                               |

#### Verify the value of your hashed data

- 1. Make a copy of this sheet
- 2. Input the value you would like to hash in column B and compare the hashed value in column E with the content of the em parameter on your website.
- 3. The hashed value will be prefixed by the type of the field:

| PREFIX | FIELD          | PREFIX | FIELD        |
|--------|----------------|--------|--------------|
| em     | email          | ct0    | City*        |
| pn     | Phone number   | pc0    | Postal Code* |
| fn0    | First Name     | rg0    | Region*      |
| ln0    | Last Name      | co0    | Country*     |
| sa0    | Street Address |        |              |

\* The values for **City, Postal Code, Region** and **Country** are currently not hashed.

?em=tv.1~em.fm6mKtQT5kJlkZZwJGspkvTR XKOLmUwnKYtjpYjdi6g~pn.OIIAFRhWM9H12 aA5b2nkfXA0fYRBlSVJwk-gFGYOu7w~fn0.n 4bQgYhMfWWaL-qgxVrQFa0\_TxsrC4Is0V1sF bDwCgg~ln0.n4bQgYhMfWWaL-qgxVrQFa0\_T xsrC4Is0V1sFbDwCgg~sa0.n4bQgYhMfWWaL -qgxVrQFa0\_TxsrC4Is0V1sFbDwCgg~ct0.t est~pc0.191111~rg0.test~co0.test

## **Tag Diagnostics**

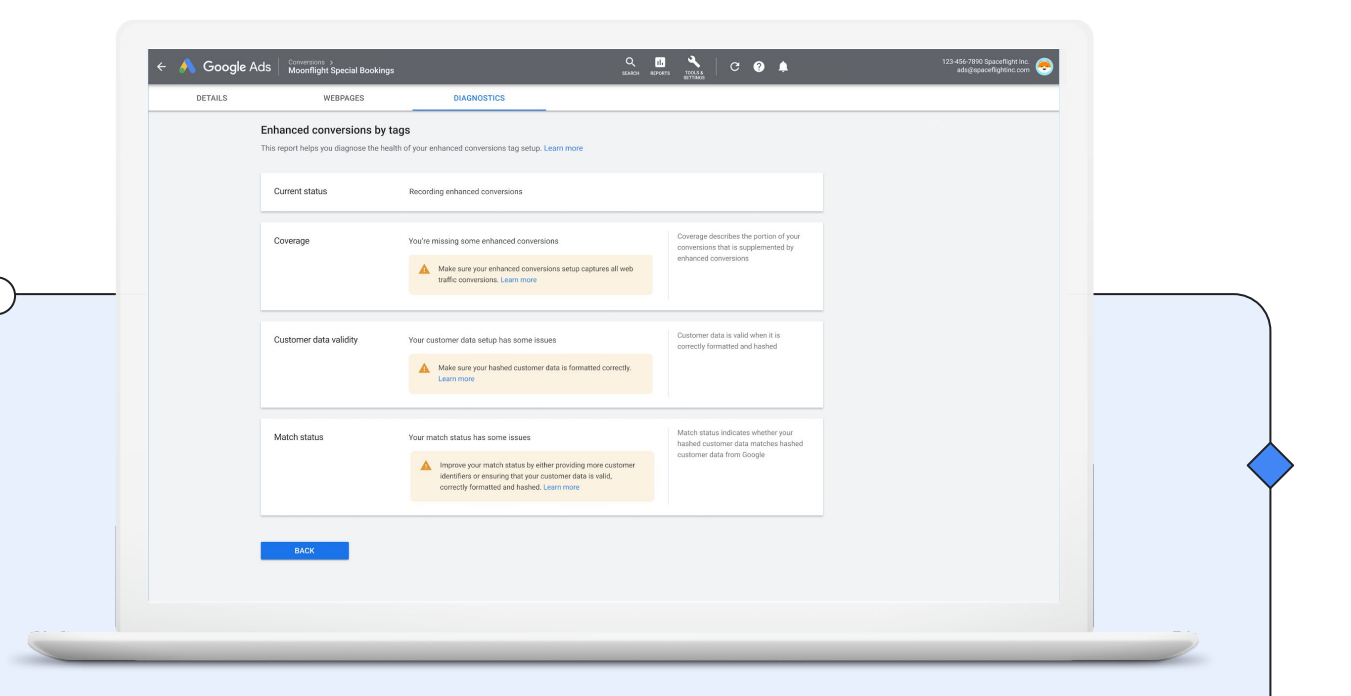

Understand EC implementation health with a diagnostics report in Google Ads